## Installation de l'application de saisie pour Opticar

-> Selon l'antivirus de votre pc, vous devrez éventuellement « conserver » cette application nommée inst\_opticar.msi,

par exemple dans Edge, suite au téléchargement, vous obtiendrez le message « inst\_opticar.msi n'est pas fréquemment téléchargé », il faut alors appuyer sur les « ... » pour faire apparaitre le choix « Conserver »,

puis ensuite, il vous faudra faire le choix « Conserver quand même »,

une fois ces deux étapes, vous pourrez alors cliquer sur le fichier « inst\_opticar.msi » afin de l'installer.

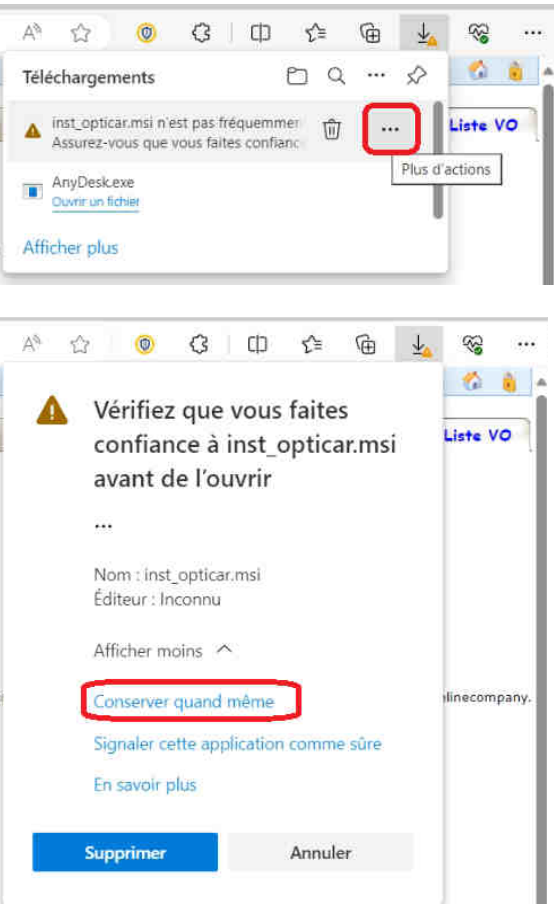

-> suite au lancement de cette installation, validez les éventuels messages avant d'obtenir le chargement de l'application classique :

| esc.VO   Equ                                                                                                 | ipements Frevo                                                                                                    | Cliches Financement Docs                                                                                                    |                                                                                                    |                                                                                                    |                                                                                                    |                |
|----------------------------------------------------------------------------------------------------|----------------------------------------------------------------------------------------------------|----------------------------------------------------------------------------------------------------|----------------------------------------------------------------------------------------------------|----------------------------------------------------------------------------------------------------|----------------------------------------------------------------------------------------------------|----------------|
| hemin d'accè                                                                                                 | s aux Nouveaux De                                                                                                    | cuments                                                                                                    | Liste des Documents Associ-                                                                                                    | és                                                                                                    |                                                                                                    |                |
|                                                                                                    |                                                                                                    |                                                                                                    | T Nom du Document                                                                                                    | Date                                                                                                    | 6                                                                                                    | D D Tou        |
| Nom du Document Di                                                                                           |                                                                                                    | Date 2                                                                                                    | RDA RDA_FX57INR_pdf 03/09/22 14:51<br>CPI_CPI_FX57INR_Epi.pdf 03/03/21 00:00                                                                                                    |                                                                                                    |                                                                                                    |                |
| se du fichie                                                                                                 | ar 2                                                                                                    | 0                                                                                                    |                                                                                                    |                                                                                                    |                                                                                                    |                |
| pe du fichie<br>Immet.                                                                                       | r :                                                                                                    | Gient                                                                                                    | C:\Users\W10-02\Ap                                                                                                    | pData\Roaming)<br>TTC                                                                                           | VOLine\projvoli                                                                                                    | nebic_new.exe  |
| oe du fichie<br>Immet.<br>AAAAA                                                                              | bocument                                                                                                    | Client<br>MR CG GARANTIE VN                                                                                                    | C:\Users\W10-02\Ap<br>  Date.<br>  05/12/22 08:35                                                                                                    | pData\Roaming)<br>TTC<br>202.88                                                                                 | VOLine\projvoli<br>Catégorie<br>Garantie                                                                                                    | neblc_new.exe  |
| oe du fichie<br>Immot.<br>444444                                                                             | r :<br>Document<br>Rq-Fact.978001<br>Rq-Fact.977554                                                                                                    | Client<br>MR CG GARANTIE VN<br>STE FREVO                                                                                                    | C:\Users\W10-02\Ap<br>Date<br>05/12/22 08:35<br>04/11/22 11:34                                                                                                    | pData\Roaming)<br>TTC<br>202.88<br>533.26                                                                       | VOLine\projvoli<br>Catégorie<br>Garantie<br>Cession Inte                                                                                      | nebl(_new.exe  |
| oe du fichie<br>Immet.<br>444444<br>444444                                                                   | r :<br>Document<br>Rq-Fact.978001<br>Rq-Fact.977554<br>Le-Avo.478523                                                                                                    | Client<br>MR CG GARANTIE VN<br>STE FREVO<br>STE FRAL ETANCHEITE,                                                                                                    | C:\Users\W10-02\Ap<br>Date<br>05/12/22 08:35<br>04/11/22 11:34<br>PAR. 25/08/22 17:29                                                                                           | pData\Roaming)<br>TTC<br>202.88<br>533.26<br>-1 990.84                                                          | VOLine\projvoli<br>Catégorie<br>Garantie<br>Cession Inte<br>Véhicules                                                                         | neblc_new.exe  |
| oe du fichie<br>Immet.<br>4AAAAA<br>4AAAAA<br>5X571NR                                                        | r :<br>Document<br>Rq-Fact.978001<br>Rq-Fact.977554<br>Le-Avo.478523<br>Lt-Fact.9774839                                                                                                    | Client<br>MR CG GARANTE VN<br>STE FREVO<br>STE EP.AL ETANCHEITE, I<br>M GARANTE VN 0                                                                                                    | C:\Users\WI0-02\Ap<br>Date<br>05/12/22 08:35<br>04/11/22 11:34<br>PAR_25/08/22 17:00<br>25/04/22 17:00                                                                          | pData\Roaming)<br>TTC<br>202.88<br>533.26<br>-1 990.84<br>569.28                                                | VOLine\projvoli<br>Garantie<br>Cession Inte<br>Véhicules<br>Garantie                                                                          | nebic_new.exe  |
| oe du fichie<br>Immat.<br>AAAAAA<br>AAAAAA<br>FX571NR<br>FX571NR                                             | bocurpent<br>Rq-Fact.978001<br>Rq-Fact.977554<br>Le-Ava.478523<br>Lt-Fact.9774840                                                                                                    | Client<br>MR CG GARANTTE VN<br>STE FREVO<br>STE EPÅL ETANCHEITE,<br>M GARANTTE VN O<br>M GARANTTE VN O                                                                                                    | C:\Users\W10-02\Ap<br>Date<br>05/12/22 08:35<br>04/11/22 11:34<br>PAR. 25/08/22 17:29<br>25/04/22 17:00<br>25/04/22 17:00                                                       | pData \Roaming)<br>TTC<br>202.88<br>533.26<br>-1 990.84<br>559.28<br>610.42                                     | VOLine\projvoli<br>Catégorie<br>Garantie<br>Cession Inte<br>Véhicules<br>Garantie<br>Garantie                                                 | nebic_new.exe  |
| pe du fichie<br>Immat.<br>AAAAAA<br>AAAAAA<br>FX571NR<br>FX571NR<br>FX571NR                                  | r :<br>Document<br>Rq-Fact.978001<br>Rq-Fact.977554<br>Le-Ava.478523<br>Lt-Fact.974840<br>Lt-Fact.974840                                                                                                    | Client<br>MR CG GARANTIE VN<br>STE FREVO<br>STE E PAL ETANCHEITE,<br>M GRAANTE VN 0<br>M GRAANTE VN 0<br>M GRAANTE VN 0                                                                                                    | C:\Users\W10-02\Ap<br>Date<br>05/12/22 08:35<br>04/11/22 11:34<br>PAR_25/08/22 17:20<br>25/04/22 17:00<br>25/04/22 17:00<br>14/01/22 09:21                                      | pData\Rearring\<br>TTC<br>202.88<br>533.26<br>-1 990.84<br>569.28<br>610.42<br>66.96                            | VOLine\projvoli<br>Catégorie<br>Garantie<br>Cession Inte<br>Véhicules<br>Garantie<br>Garantie                                                 | netic_new.exe  |
| pe du fichie<br>Immat.<br>AAAAAA<br>AAAAAA<br>FX571NR<br>FX571NR<br>FX571NR<br>FX571NR                       | r :<br>Document<br>Rq-Fact.978001<br>Rq-Fact.977554<br>Le-Ava.478523<br>Lt-Fact.974840<br>Lt-Fact.974840<br>Lt-Fact.971574                                                                                                    | Gient<br>MR CG GARANTIE VN<br>STE FREVO<br>STE E PAL ETANCHEITE,<br>M GARANTIE VN 0<br>M GARANTIE VN 0<br>M GARANTIE VN 0                                                                                                    | C:\Users\W10-02\Ap<br>Date<br>05/12/22 08-35<br>04/11/22 11:34<br>PAR. 25/08/22 17:00<br>25/04/22 17:00<br>14/01/22 09:21<br>13/09/21 01-42                                     | pData\Rearring\<br>TTC<br>202.88<br>533.26<br>-1 990.84<br>569.28<br>610.42<br>66.96<br>46.18                   | VOLine projvoli<br>Catégorie<br>Garantie<br>Cession Inte<br>Véhicules<br>Garantie<br>Garantie<br>Garantie<br>Garantie                         | netic_new.exe  |
| pe du fichie<br>Immet.<br>AAAAAA<br>AAAAAA<br>FX571NR<br>FX571NR<br>FX571NR<br>FX571NR<br>FX571NR            | Document           Rq-Fact.977554           Le-Fact.977554           Li-Fact.977439           Li-Fact.974830           Li-Fact.974840           Li-Fact.974840           Li-Fact.974840           Li-Fact.974840           Li-Fact.974840 | Client<br>MR CG GARANTTE VN<br>STE FREVO<br>STE FREVO<br>STE FREVO<br>M GARANTTE VN 0<br>M GARANTTE VN 0<br>M GARANTE VN 0<br>M GARANTE VN 0<br>M | C:\Users\Wil0-02\Ap<br>Date<br>05/12/22 08:35<br>04/11/22 11:34<br>PAR 25/04/22 17:09<br>25/04/22 17:00<br>14/01/22 09:21<br>14/01/22 09:21<br>13/09/21 10-42<br>13/09/21 15:58 | pData\Roaming)<br>TTC<br>202.88<br>533.26<br>-1 990.84<br>569.28<br>610.42<br>66.96<br>46.18<br>227.33          | WOLine\projvolt<br>Catégorie<br>Garantie<br>Cession Inte<br>Véhicules<br>Garantie<br>Garantie<br>Garantie<br>Garantie<br>Meconique            | nettic_new.exe |
| pe du fichie<br>Immat.<br>AAAAAA<br>AAAAAA<br>FX57INR<br>FX57INR<br>FX57INR<br>FX57INR<br>FX57INR<br>FX57INR | r :<br>Document<br>Rq-Fact.977801<br>Rq-Fact.977854<br>Le-Avo.478523<br>Li-Fact.974839<br>Li-Fact.974839<br>Li-Fact.974839<br>Li-Fact.971574<br>Li-Fact.971574                                                                            | Client<br>MR CG GARAINTE VN<br>STE FREVO<br>STE E PAL ETANCHETE, I<br>M GARAINTE VN 0<br>M GARAINTE VN 0<br>M GARAINTE VN 0<br>M GARAINTE VN 0<br>M GARAINTE VN 0<br>M GARAINTE VN 0                                                                                                    | C:\Users\W10-02\Ap<br>05/12/22 08:35<br>04/1/22 11:34<br>PAR25/08/2217:20<br>25/04/2217:00<br>14/01/22 09:21<br>13/09/21 10:42<br>03/09/21 15:58<br>21/06/21 16:41              | pData\Roaming)<br>TTC<br>202.88<br>533.26<br>-1 990.84<br>569.28<br>610.42<br>66.96<br>46.18<br>227.33<br>26.89 | VOLine\projvoli<br>Catégorie<br>Garantie<br>Cession Inte<br>Véhicules<br>Garantie<br>Garantie<br>Garantie<br>Garantie<br>Garantie<br>Garantie |                |

-> Une fois l'application lancée, sélectionnez l'onglet « Docs », puis appuyez sur le bouton contenant la voiturette, afin d'afficher le chemin complet de l'application
-> Copier dans votre presse-papiers le texte de ce chemin
-> Vous devez ensuite fermer cette application, puis dans la barre de recherches, vous pouvez coller le contenu de votre presse-papiers et lancer l'application -> afin de retrouver facilement l'emplacement de l'application, il suffit de lancer l'exécution de la commande «**%appdata%\voline**»,

pour cela, il faut maintenir la touche Windows et appuyer sur « R », vous obtenez alors l'écran suivant, où il suffit d'exécuter cette commande :

| 💷 Exécu          | uter X                                                                                                    |
|------------------|----------------------------------------------------------------------------------------------------|
| ٨                | Entrez le nom d'un programme, dossier, document ou ressource Internet, et<br>Windows l'ouvrira pour vous. |
| <u>O</u> uvrir : | %appdata%\voline ~                                                                                        |
|                  | OK Annuler Parcourir                                                                                      |

ce qui vous affiche le dossier de l'application, qu'il suffit de lancer...

| Nom                   | Modifié le       | Туре             | Taille   |
|-----------------------|------------------|------------------|----------|
| ProjVOlineBLC_new.exe | 15/09/2023 13:40 | Application      | 2 445 Ko |
| TAXVOLine.ini         | 03/11/2023 18:55 | Paramètres de co | 1 Ko     |

-> il faut ensuite afficher le menu contextuel de l'application depuis la barre des tâches, et

| ۲ | ProjVOlineBLC_new.exe - Raccourci |
|---|-----------------------------------|
| 昂 | Épingler à la barre des tâches    |
| × | Fermer la fenêtre 🤨               |
|   | e 😑                               |

choisir "Epingler à la barre des tâches"

N-B : Depuis votre navigateur, cette application est automatiquement activée quand vous

cliquez sur l'icône associée aux véhicules ou aux clients, il faut simplement veiller à ce qu'elle soit lancée ou qu'elle soit laissée activée.

Pour le lancement d'Opticar dans votre navigateur, **veuillez utiliser ce lien :** <u>http://valauto.bluelinecompany.fr</u>